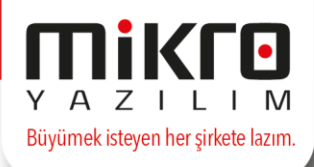

## Windows 10 a Net FrameWork 4.5 kurma ve e-Defter için DLL Register etme

<u>http://www.microsoft.com/en-us/download/details.aspx?id=42637</u> linkinden, Microsoft .NET Framework 4.5.2 Developer Pack for Windows u indirip, kurunuz.

| ← → • ↑ 📙         | → 🔹 🛧 📙 > Bu bilgisayar > Yerel Disk (C:) > Windows > Microsoft.NET > Framework > v4.0.30319 |    |                          |                   |                   |        |
|-------------------|----------------------------------------------------------------------------------------------|----|--------------------------|-------------------|-------------------|--------|
| 🗸 📌 Hızlı erişim  |                                                                                              | Ac | · ^                      | Değiştirme tarihi | Tür               | Boyut  |
| 📃 Masaüstü        | *                                                                                            |    | 1033                     | 10.07.2015 15:24  | Dosya klasörü     |        |
| 📕 İndirilenler    | *                                                                                            |    | 1055                     | 10.07.2015 19:58  | Dosya klasörü     |        |
| 🗳 Belgeler        |                                                                                              |    | ASP.NETWebAdminFiles     | 10.07.2015 14:04  | Dosya klasörü     |        |
| Beigeler          |                                                                                              |    | Config                   | 17.08.2015 15:28  | Dosya klasörü     |        |
| Kesimier          | π                                                                                            |    | MSBuild                  | 10.07.2015 14:04  | Dosya klasörü     |        |
| Müzikler          |                                                                                              |    | MUI                      | 10.07.2015 14:04  | Dosya klasörü     |        |
| 📑 Videolar        |                                                                                              |    | Nativelmages             | 30.11.2015 16:41  | Dosya klasörü     |        |
| > 🗥 OneDrive      |                                                                                              |    | SQL                      | 10.07.2015 19:58  | Dosya klasörü     |        |
|                   |                                                                                              |    | Temporary ASP.NET Files  | 30.11.2015 18:07  | Dosya klasörü     |        |
| > 📃 Bu bilgisayar |                                                                                              |    | tr                       | 10.07.2015 19:58  | Dosya klasörü     |        |
| > 🔿 Ağ            |                                                                                              |    | tr-TR                    | 10.07.2015 19:58  | Dosya klasörü     |        |
| · •               |                                                                                              |    | WPF                      | 30.11.2015 16:41  | Dosya klasörü     |        |
|                   |                                                                                              | Ś  | Accessibility.dll        | 10.07.2015 14:01  | Uygulama uzantısı | 36 KB  |
|                   |                                                                                              |    | AddInProcess             | 10.07.2015 14:01  | Uygulama          | 42 KB  |
|                   |                                                                                              |    | AddInProcess.exe         | 10.07.2015 14:01  | XML Configuratio  | 1 KB   |
|                   |                                                                                              |    | AddInProcess32           | 10.07.2015 14:01  | Uygulama          | 42 KB  |
|                   |                                                                                              | E  | AddInProcess32.exe       | 10.07.2015 14:01  | XML Configuratio  | 1 KB   |
|                   |                                                                                              |    | AddInUtil                | 10.07.2015 14:01  | Uygulama          | 42 KB  |
|                   |                                                                                              |    | AddInUtil.exe            | 10.07.2015 14:01  | XML Configuratio  | 1 KB   |
|                   |                                                                                              | Š  | AdoNetDiag.dll           | 10.07.2015 14:01  | Uygulama uzantısı | 164 KB |
|                   |                                                                                              |    | ] adonetdiag.mof         | 10.07.2015 14:01  | MOF Dosyası       | 8 KB   |
|                   |                                                                                              |    | adonetdiag.mof.uninstall | 10.07.2015 14:01  | UNINSTALL Dosyası | 2 KB   |
|                   |                                                                                              | Ś  | alink.dll                | 10.07.2015 14:01  | Uygulama uzantısı | 115 KB |
|                   |                                                                                              |    | AppLaunch                | 10.07.2015 14:01  | Uygulama          | 95 KB  |
|                   |                                                                                              |    | applaunch.exe            | 10.07.2015 14:02  | XML Configuratio  | 1 KB   |
|                   |                                                                                              |    | Aspnet                   | 10.07.2015 14:02  | XML Configuratio  | 1 KB   |
|                   |                                                                                              |    | aspnet_compiler          | 10.07.2015 14:01  | Uygulama          | 55 KB  |

NetFramework dizinini bulunuz.

Yönetici olarak Dos komut penceresi açmak için Dos komut satırının üstünde farenin sağ tuşuna basıp yönetici olarak çalıştır ı seçiniz.

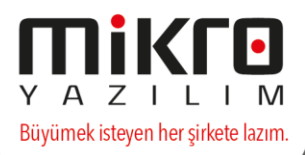

| 01N_ | Aç                              |
|------|---------------------------------|
| 2    | Dosya konumunu aç               |
| cm 🎈 | Yönetici olarak çalıştır        |
|      | Başlangıç ekranına sabitle      |
|      | Add to archive                  |
|      | Add to "cmd.rar"                |
|      | Compress and email              |
|      | Compress to "cmd.rar" and email |
|      | Görev çubuğuna sabitle          |
|      | Önceki Sürümleri Geri Yükle     |
|      | Gönder >                        |
|      | Kes                             |
|      | Kopyala                         |
|      | Kısayol oluştur                 |
|      | Sil                             |
|      | Yeniden adlandır                |
|      | Özellikler                      |
|      |                                 |
|      |                                 |

REGASM komutu kullanılarak Dll i aşağıdaki işlemleri yaparak register edebilirsiniz.

Administrator: cmd Microsoft Windows [Version 10.0.10240] (c) 2015 Microsoft Corporation. Tüm hakları saklıdır. C:\Windows\system32>CD\ C:\>CD PROGRAM FILES (X86) C:\Program Files (x86)>CD MIKRO C:\Program Files (x86)\Mikro>CD V15XX C:\Program Files (x86)\Mikro\v15xx>SET PATH=%PATH%;C:\Windows\Microsoft.NET\Framework\v4.0.30319 C:\Program Files (x86)\Mikro\v15xx>REGASM Mikro.Business.ComNET.dll Microsoft .NET Framework sürüm 4.6.79.0 için Microsoft .NET Framework Derleme Kaydı Yardımcı Programı sürüm 4.6.79.0 Telif Hakkı (C) Microsoft Corporation. Tüm hakları saklıdır. Türler hatasız kaydedildi C:\Program Files (x86)\Mikro\v15xx>

Mikro.Business.ComNET.dll e-Defter için kullanılan DLL dosyasıdır.